## **SNMP activation on IBM TS3XXX, TS4XXX**

This tutorial has been made available to the entire Esia community thanks to the contribution of our partner DECI Développement.

Their website: https://decidev.fr

Once you have logged in, you will be taken to the robotics page, as shown in the image below.

Click on 'Configure Library', 'SNMP', and you will arrive on the SNMP configuration page. As shown b

| Check the "Enabled" box, indicate the SNMP community, the IP address of your Esia server in the     |
|----------------------------------------------------------------------------------------------------|
| "Target 1 - IP Address" field and choose the "SNMPv2" version in the "version" field. Then click on |
| 'Submit', a pop-up like the one below will ask you for confirmation, click on OK.                   |

OK

Cancel

| SNMP is now activated on your robotics. |
|-----------------------------------------|
|-----------------------------------------|

ays

10

Are you sure?

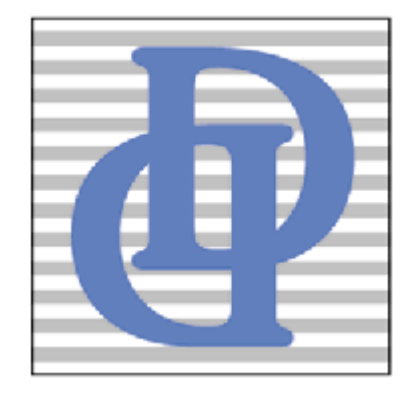

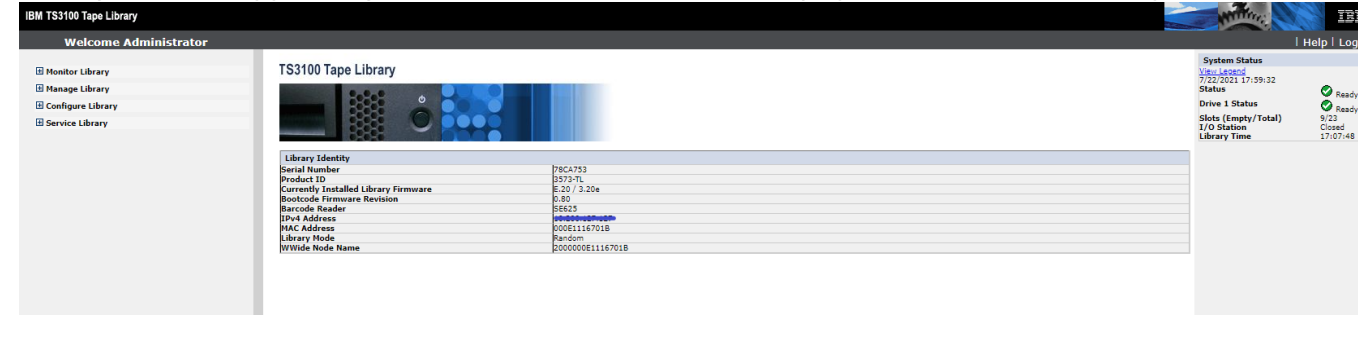

| Jelow.                   |                         |                                        |    |                |              |                             |                    |
|--------------------------|-------------------------|----------------------------------------|----|----------------|--------------|-----------------------------|--------------------|
| BM TS3100 Tape Library   |                         |                                        |    |                |              | Willing                     | IBM.               |
| Welcome Administrator    |                         |                                        |    |                |              |                             | Help   Logou       |
|                          | SNMP                    |                                        |    |                |              | System Status               |                    |
| Monitor Library          | Enabled                 | <b>V</b>                               |    |                |              | View Legend                 |                    |
| Manage Library           | Community Name          | monitoring                             |    |                |              | Status                      | S Ready            |
| Configure Library        |                         | linening                               |    |                |              | Drive 1 Status              | C Dandy            |
| General                  | SNMP DESTINATIONS       |                                        |    |                |              | Slots (Empty/Total)         | 9/23               |
| Logical Libraries        | Target 1 - IP Address   |                                        | Ve | sion SNMPv2 V  |              | I/O Station<br>Library Time | Closed<br>17:09:36 |
| Path Failover            |                         | IPv4 address or Host name and domain * |    |                |              |                             |                    |
| Encryption               | Target 2 - IP Address   | 0.0.0.0                                | Ve | rsion SNMPv1 V |              |                             |                    |
| Drives                   |                         | IPv4 address or Host name and domain * |    |                |              |                             |                    |
| User Defined Certificate | Target 3 - IP Address   | 0.0.0.0                                | Ve | rsion SNMPv1 V |              |                             |                    |
| IPsec                    |                         | IPv4 address or Host name and domain * |    |                |              |                             |                    |
| User Access              | Audit Logging           |                                        |    |                |              |                             |                    |
| Date & Time              |                         |                                        |    |                |              | _                           |                    |
| Logs & Traces            | SNMP V3 SECURITY        | 1                                      |    |                |              |                             |                    |
| Email Notification       | <br>User Name           | initial                                |    |                |              |                             |                    |
| SNMP<br>Save/Restore     | Authentication          | none 🗸                                 |    |                |              |                             |                    |
| Save, Resolve            | Authentication Password |                                        |    |                |              |                             |                    |
|                          | Privacy                 | none 🗸                                 |    |                |              |                             |                    |
|                          | Privacy Password        |                                        |    |                |              |                             |                    |
|                          |                         |                                        |    |                |              |                             |                    |
|                          |                         |                                        |    |                | Refresh Subr | nit                         |                    |

From: https://wiki.esia-sa.com/ - **Esia Wiki** 

Permanent link: https://wiki.esia-sa.com/en/snmp/snmp\_ibm\_ts

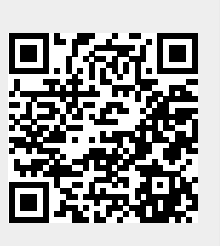

Last update: 2025/03/06 14:11